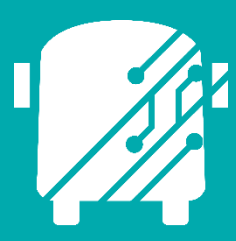

# ATHENA JASPER REPORTS

Education Logistics, Inc.

Training Guide

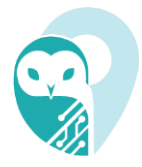

## Athena Jasper Reports Training Guide

2025 by Education Logistics, Inc

All rights reserved.

Date Modified: 02/21/2025

Version: 1.69

EDULOG is a trademark of Education Logistics, Inc.

Education Logistics, Inc.

3000 Palmer St.

Missoula, Montana 59808

(406) 728-0893

https://www.edulog.com/

## TABLE OF CONTENTS

| INTRODUCTION                              | 3  |
|-------------------------------------------|----|
| PURPOSE                                   | 3  |
| NAVIGATE INTO THE JASPER DESIGN INTERFACE | 3  |
| NAVIGATING THE JASPER INTERFACE           | 8  |
| Jasper Repository                         | 8  |
| Editor Tab                                | 10 |
| Palette                                   | 10 |
| Outline                                   | 11 |
| Properties                                | 11 |
| Preview Tab                               | 12 |
| ATHENA ADVANCED REPORTS USER STORIES      | 14 |
| Adjust the Size of the Bands              | 14 |
| Upload an Image within the Repository     | 19 |
| Add an Image Element to the Report        | 22 |

### **INTRODUCTION**

The Athena Jasper Reports Training Guide will provide you with explanations of the basic tools within the Jasper Design Interface.

## **PURPOSE**

With the integration of Jasper—a custom Graphical User Interface (GUI)—users can further customize visual elements of standard Athena reports. The Jasper design tool allows users to create new reporting templates, preview them, delete, and modify report components.

#### NAVIGATE INTO THE JASPER DESIGN INTERFACE

1. Navigate into the Routing Management application.

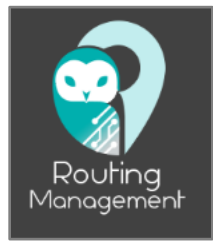

2. Navigate into the Student reporting module within the Advanced Report section of the main menu.

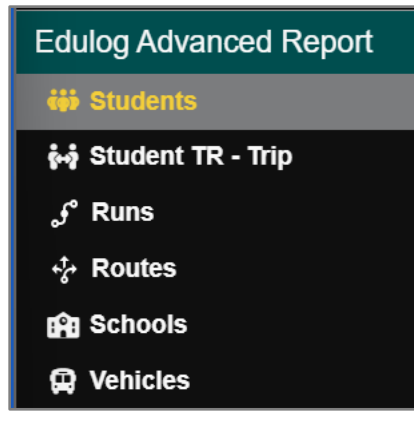

3. Create a New Template:

Once in the advanced reporting module, navigate into the Report Templates card, and select "New" to create a new reporting template.

| 🗏 🌍 R               | ?outir | ng » Edu    | log Advance      | d Report  | s » Stude         | nts Ad | ctive Data           | Area: <b>p</b> l   |                       |
|---------------------|--------|-------------|------------------|-----------|-------------------|--------|----------------------|--------------------|-----------------------|
| Q                   |        | St          | udents           |           |                   | ^      | Sele                 | cted Student       | ts 🔨                  |
|                     |        |             |                  |           |                   | mns    |                      | × Clear            | Columns               |
| Address             | Def    | District ID | Eligibility      | Exc       | First Name        | Ho     | Address              | Def                | District I            |
|                     |        |             |                  |           |                   |        |                      |                    |                       |
|                     |        |             |                  |           |                   |        |                      |                    |                       |
|                     |        |             |                  |           |                   |        |                      |                    |                       |
|                     |        | Report      | t Templates      |           |                   | ~      |                      | Preview            | ^                     |
|                     |        | New         | 🚽 Design 🛛 🗗 🖸   | ilone 👕 [ | Delete     Col    | umns   | Lleor-dofino         | d Eile Nam         |                       |
| Template Name       |        |             | Created Date ↓   | C         | reated By         |        | USer-denne           |                    |                       |
| Miketest            |        | C           | 02/07/2025 16:36 | 6 🔒       | Mike Anderson     |        |                      |                    |                       |
| testphoto           |        | C           | )1/24/2025 13:09 | ) 🔒       | Cory Emlen        |        | Student              | Report             |                       |
| Test002             |        | C           | )1/21/2025 13:47 | 7 🔒       | Nick Gebert       |        | School G<br>School 0 | rade Las<br>1 Last | t Name First<br>First |
| bryton_test         |        | 1           | 2/24/2024 09:40  | ) 🔒       | Bryton LeValley   | /      |                      |                    |                       |
| dasdfdfdfsfasddfs   |        | 1           | 2/17/2024 16:0   | 5 🔒       | Trevor Adams      |        |                      |                    |                       |
| test_001_clone      |        | 1           | 2/16/2024 22:37  | 7 🔒       | uat01 Athena      |        |                      |                    |                       |
| test 001            |        | 1           | 12/16/2024 22:33 | 7 🚨       | uat01 Athena      |        |                      |                    |                       |
| 20 Results   1 Page |        | (<)         |                  | Re        | cords per page (2 | 0)     |                      |                    |                       |
|                     |        |             |                  |           |                   |        |                      |                    |                       |

**3.1.** Selecting the "New" template tool, will populate a right-side column within the Report Templates card. Select the fields you would like to appear in the report.

|                     | Report Templat                   | es                      | ^            |
|---------------------|----------------------------------|-------------------------|--------------|
| New                 | E Design Clone Delete            | Enter new template name | Save         |
| Template Name       | Created V Created By             | Show 1st column         | 🕞 Portrait 🔻 |
| Miketest            | 02/07/2025 16:36 🔒 Mike Andersc  | Repeat header(s)        |              |
| testphoto           | 01/24/2025 13:09 🔒 Cory Emlen    | Filter                  |              |
| Test002             | 01/21/2025 13:47 🔒 Nick Gebert   | - Notes                 |              |
| bryton_test         | 12/24/2024 09:40 🔒 Bryton LeVall | Phone Number            |              |
| dasdfdfdfsfasddfs   | 12/17/2024 16:05 🔒 Trevor Adams  | Photo                   |              |
| test_001_clone      | 12/16/2024 22:37 🔒 uat01 Athena  | Program                 |              |
| test_001            | 12/16/2024 22:37 🔒 uat01 Athena  | RFID                    |              |
| testtesttest        | 12/16/2024 10:36 🔒 Trevor Adam:  | School                  |              |
| test                | 12/15/2024 23:26 🔒 uat01 Athena  | School Code             |              |
| jordontest          | 12/13/2024 11:52 🔒 Jordon Faircl | □ SIS Address           |              |
| briantest           | 12/12/2024 11:38 🔒 Brian Ogolin  | Special Needs           |              |
| test3               | 12/11/2024 14:31 🔒 Tyler Simonic | SPED/IED                |              |
| 20 Results   1 Page | Records per page (20)            | □ Suffix                |              |
|                     |                                  | - 14/:4l D-4-           |              |

- **3.2.** Give the template an identifiable name, and decide whether you would like to enable the following organizational tools:
  - Show 1<sup>st</sup> column
  - Repeat header(s)

|                     | Report Templat                    | tes ^                    |
|---------------------|-----------------------------------|--------------------------|
| 🖹 New               | Design Clone Delete               | Madison Test Save Cancel |
| Template Name       | Created 🗸 Created By              | Show 1st column          |
| Miketest            | 02/07/2025 16:36 🔒 Mike Andersc   | Repeat header(s)         |
| testphoto           | 01/24/2025 13:09 🔒 Cory Emlen     | Filter                   |
| Test002             | 01/21/2025 13:47 🔒 Nick Gebert    | Student                  |
| bryton_test         | 12/24/2024 09:40 🔒 Bryton LeVall  | Address                  |
| dasdfdfdfsfasddfs   | 12/17/2024 16:05 🔒 Trevor Adams   | Date Of Birth            |
| test_001_clone      | 12/16/2024 22:37 🔒 uat01 Athena   | District ID              |
| test_001            | 12/16/2024 22:37 🔓 uat01 Athena   | Edulog ID                |
| testtesttest        | 12/16/2024 10:36 🔒 Trevor Adam: 🛡 | $\Box$ Eligibility       |
| test                | 12/15/2024 23:26 🔒 uat01 Athena   |                          |
| jordontest          | 12/13/2024 11:52 🔒 Jordon Faircl  |                          |
| briantest           | 12/12/2024 11:38 🔓 Brian Ogolin   |                          |
| test3               | 12/11/2024 14:31 🔒 Tyler Simonic  |                          |
| 20 Results   1 Page | Records per page (20)             |                          |

Select "Save" to create the template. The user will see the new template populate in the Report Templates card.

| 😑 🜍 Routing 🤉 | ≫ Edulog Advanced Reports ≫ S | tude Successfully                   |  |  |  |  |  |  |  |
|---------------|-------------------------------|-------------------------------------|--|--|--|--|--|--|--|
| Q             | Students                      |                                     |  |  |  |  |  |  |  |
|               | Report Templates              |                                     |  |  |  |  |  |  |  |
|               | 🖺 New 📄                       | Design [ Clone 👕 Delete 🛛 🔢 Columns |  |  |  |  |  |  |  |
| Template Name | Created Date V                | Created By                          |  |  |  |  |  |  |  |
| Madison_Test  | 02/17/2025 12:07              | 🔐 Madison Irwin                     |  |  |  |  |  |  |  |
| Miketest      | 02/07/2025 16:36              | 🔒 Mike Anderson                     |  |  |  |  |  |  |  |
| testphoto     | 01/24/2025 13:09              | 🔒 Cory Emlen                        |  |  |  |  |  |  |  |
| Test002       | 01/21/2025 13:47              | 🔒 Nick Gebert                       |  |  |  |  |  |  |  |
| bryton_test   | 12/24/2024 09:40              | 🔒 Bryton LeValley                   |  |  |  |  |  |  |  |

#### 4. Select Data to Run the Report:

Following the creation of a new reporting template, the user will load data to report on. Navigate to the Search Tray, and search for the desired data.

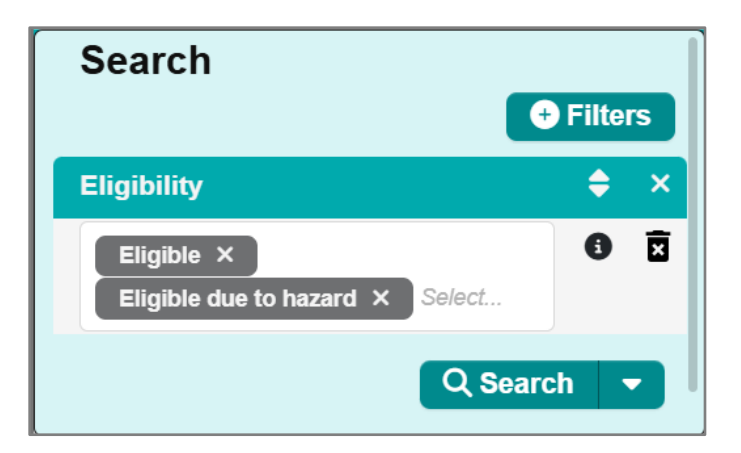

Select sample data within the Student's card to be loaded into the designer interface.

| Q  | 2 Students ^ |              |             |             |     |                   |    |      |           |      |  |  |
|----|--------------|--------------|-------------|-------------|-----|-------------------|----|------|-----------|------|--|--|
|    | Columns      |              |             |             |     |                   |    |      |           |      |  |  |
| 69 | 35 Results   |              | ~           | < 1 2 3     | 4 5 | 6 7 8 <b>&gt;</b> | »  |      | 347 P     | ages |  |  |
|    | Address      | Def          | District ID | Eligibility | Exc | First Name        | Но | ltin | Last Name | No-  |  |  |
|    | 1123 S 7 ST  | ~            |             | Eligible    | ×   | Edulog            | ×  | ×    | 5         | >    |  |  |
|    | 1123 S 7 ST  | $\checkmark$ |             | Eligible    | ×   | Edulog            | ×  | ×    | 6         | >    |  |  |
|    | 900 N 13TH   | ×            | 14031759    | Eligible    | ×   | STUDENT           | ~  | ×    | 7         | >    |  |  |
|    | 2000 BUNN    | ~            | 1390122     | Eligible    | ~   | KALISE            | ~  | ×    | ABBEY     | >    |  |  |
|    | 5 RIDGE CT   | ~            | 1390122_AL  | Eligible    | ×   | KALISE            | ×  | ×    | ABBEY     | >    |  |  |
|    | 1200 N DA    | ~            | 1339862     | Eligible    | x   | KAMARE            | ×  | x    | ABBEY_05  | >    |  |  |

#### 5. Navigate into the Jasper Design Interface:

Once the user has selected the sample data to work with and created the new template, select it within the Report Templates card, and select the "Design" tool.

|                   | Report Templates | ^                                |
|-------------------|------------------|----------------------------------|
|                   | 🕒 New 🛛 😂 Desi   | ign 🗗 Clone 👕 Delete 🛛 🗐 Columns |
| Template Name     | Created Date V   | Created By                       |
| Madison_Test      | 02/17/2025 12:07 | Madison Irwin                    |
| Miketest          | 02/07/2025 16:36 | 🔒 Mike Anderson                  |
| testphoto         | 01/24/2025 13:09 | 🔒 Cory Emlen                     |
| Test002           | 01/21/2025 13:47 | 🔒 Nick Gebert                    |
| bryton_test       | 12/24/2024 09:40 | 🔒 Bryton LeValley                |
| dasdfdfdfsfasddfs | 12/17/2024 16:05 | 🔒 Trevor Adams                   |
| test_001_clone    | 12/16/2024 22:37 | 🔒 uat01 Athena                   |

The user will see the following window informing the user the system is processing the reporting data; once the load has completed the user will be brought into the Jasper Interface automatically.

| Build Data Source Queue |              |            |             |               |            |     |  |  |  |  |  |
|-------------------------|--------------|------------|-------------|---------------|------------|-----|--|--|--|--|--|
|                         |              |            |             |               |            | mns |  |  |  |  |  |
| Report Type             | Template     | Status     | Executed    | User Name     | Email      | C   |  |  |  |  |  |
| Edulog Adva             | Madison_Test | Processing | 02/17/2025, | Madison Irwin | mirwin@edu | ×   |  |  |  |  |  |
|                         |              |            |             |               |            |     |  |  |  |  |  |
|                         |              |            |             |               |            |     |  |  |  |  |  |
|                         |              |            |             |               |            |     |  |  |  |  |  |
|                         |              |            |             |               |            |     |  |  |  |  |  |
|                         |              |            |             |               |            |     |  |  |  |  |  |

| Design Template: Madison_Test ×                          |                                    |         |              |                                |         |         |  |  |  |  |  |  |
|----------------------------------------------------------|------------------------------------|---------|--------------|--------------------------------|---------|---------|--|--|--|--|--|--|
| Madison_Test                                             | Madison_Test Madison_Test_contacts |         |              |                                |         |         |  |  |  |  |  |  |
| ☆ Library View → Create → mirwin@edulog.com Help Log Out |                                    |         |              |                                |         |         |  |  |  |  |  |  |
| Madison_Test.jrxml                                       |                                    |         |              |                                |         |         |  |  |  |  |  |  |
| Palette                                                  |                                    |         | <b>x</b> < > | Properties                     |         | Dataset |  |  |  |  |  |  |
| а                                                        | I I                                | •       | •            | Report Styles                  |         |         |  |  |  |  |  |  |
| Text Field Stati                                         | ic Text Rectangle                  | Ellipse |              | Name                           | Student |         |  |  |  |  |  |  |
| Line Ta                                                  | able Crosstab                      | List    |              | Description                    |         |         |  |  |  |  |  |  |
|                                                          |                                    |         |              | <ul> <li>Pagination</li> </ul> |         |         |  |  |  |  |  |  |
| Frame Subr                                               | report Image                       | Мар     |              | Ignore Pagination              |         | •       |  |  |  |  |  |  |
| i 💼 4                                                    | <b>.</b>                           | $\sim$  |              | Title On A New Page            |         | •       |  |  |  |  |  |  |
| Break Ger                                                | neric CVC                          | AdHoc   | -            | Summary On A New Page          |         |         |  |  |  |  |  |  |
| Outline                                                  |                                    |         | ×            | Summary With Page Header And F | Footer  | •       |  |  |  |  |  |  |
|                                                          |                                    |         | <u>^</u>     | When No Data Show              | None    |         |  |  |  |  |  |  |
| <ul> <li>Madison_Test</li> <li>Title</li> </ul>          |                                    |         |              | Non Format                     |         |         |  |  |  |  |  |  |
| Page Header                                              | r                                  |         |              | <b>Q</b> Search by name        |         | 丰       |  |  |  |  |  |  |
| > Column Hea                                             | der                                |         | •            | Selected: Report               |         |         |  |  |  |  |  |  |

## NAVIGATING THE JASPER INTERFACE

Within this section of the guide users will be walked through different elements within the Design Interface that users will need to know in order to navigate the software independently. In this section users will cover the following:

- Jasper Repository
- Editor Tab
- Palette
- Outline
- Properties
- Preview Tab

|                |                 |           |            |          | Design Template: Madis                                             | on_Test                             | ×              |
|----------------|-----------------|-----------|------------|----------|--------------------------------------------------------------------|-------------------------------------|----------------|
| Madison_Te     | est Ma          | dison_Tes | t_contacts |          |                                                                    |                                     |                |
| <b>Ø</b> JASPE | RSOFT           | <b>f</b>  | Library    | View 🚽   | Create 🗸                                                           | mirwin@edulog.com Help Log Out      | Q              |
| 🔟 Mac          | lison_          | Test.jı   | rxml       |          |                                                                    |                                     | <l><l></l></l> |
| Palette        |                 |           |            | × <      | X 🗳 ← ∻ Q Q 100% ▼                                                 | > Properties                        | Dataset        |
| a              | T               |           | $\diamond$ | <b>A</b> |                                                                    | Report Styles                       |                |
| Text Field     | Static Text     | Rectangle | Ellipse    | 11       |                                                                    | Name Stu                            | ident          |
| Line           | Table           | Crosstab  | List       |          | Student Report                                                     | Description                         |                |
| _              | -10h            |           |            |          | "School" "Grade" "Program" "Li<br>"Mailing Address"<br>EE (school) | Ast Name"  V Pagination             |                |
| Frame          | Subreport       | Image     | Мар        |          | new java.util.Date()                                               | "Page "+\$V{                        | •              |
| -              | -               |           |            |          |                                                                    | Title On A New Page                 | •              |
| Break          | Generic         | CVC       | AdHoc      | -        |                                                                    | Summary On A New Page               |                |
|                |                 |           |            |          |                                                                    | Summary With Page Header And Footer |                |
| Outline        |                 |           |            | ×        |                                                                    | Float Column Footer                 | •              |
| ✓ Madison_     | Test            |           |            |          |                                                                    | When No Data Show No.               | ne 🔻           |
| ✓ Title        | -               |           |            |          |                                                                    | Q Search by name                    | ·<br>·         |
| > D<br>Page H  | ⊦rame<br>leader |           |            | -        |                                                                    | Selected: Report                    | ·              |

## Jasper Repository

A report is a file made up of various components, including files, images, styles, and resources. The Design Studio interface lets you upload supplementary resources as "elements" into a larger repository, which can then be attached to your reports. Visually, the repository resembles a simple file system folder where you can upload assets such as brand images, logos, fonts, and more.

| 7                                  | Design Template: Madison_Test × |           |                     |                          |                                 |                                                                               |          |  |  |  |  |
|------------------------------------|---------------------------------|-----------|---------------------|--------------------------|---------------------------------|-------------------------------------------------------------------------------|----------|--|--|--|--|
| Madison_Test Madison_Test_contacts |                                 |           |                     |                          |                                 |                                                                               |          |  |  |  |  |
| <i>O</i> JASPER                    | SOFT                            | ń         | Library             | View 🚽                   | Create 🗸                        | mirwin@edulog.com Help Log Out                                                | ٩        |  |  |  |  |
| Madison_Test.jrxml                 |                                 |           |                     |                          |                                 |                                                                               | <l> </l> |  |  |  |  |
| Palette                            |                                 |           |                     | Repos                    | itory                           | $\Rightarrow \bigcirc \bigcirc \bigcirc \bigcirc 100\% \checkmark$ Properties | Dataset  |  |  |  |  |
| a<br>Text Field                    | T<br>Static Text                | Rectangle | <b>O</b><br>Ellipse | Favori<br>Sched<br>Messa | ites<br>Iules and Alerts<br>ges | Report Styles Name Student                                                    |          |  |  |  |  |
| Line                               | Table                           | Crosstab  | List                |                          | Stu                             | Description                                                                   |          |  |  |  |  |

Within the Repository, the user will see the following information in the left-side column labeled "Folders":

- Athena Site Name = UAT01
- Advanced Reporting Module = Students
- Selected Report Template = Madison\_Test

| Madison_Test Madison_Test_contacts |       |                    |           |            |      |       |             |                   |      |         |           |              |               |
|------------------------------------|-------|--------------------|-----------|------------|------|-------|-------------|-------------------|------|---------|-----------|--------------|---------------|
| ✓JASPERSOFT ↑                      | Libra | ry Vi              | ew 🚽      | Create 🗸   |      |       |             | mirwin@edulog.com | Help | Log Out |           |              | ٩             |
| Repository                         |       |                    |           |            |      |       |             |                   |      |         |           |              |               |
| < Folders                          | Run   | Edit               | Open      | Сору       | Cut  | Paste | Delete      |                   |      |         | Sort By:  | Name         | Modified Date |
| ✓ ■ uat01                          | 0     | Name               | 2         |            |      | I     | Description |                   |      | Ty      | rpe       | Created Date | e Modified D  |
| ▼ 389ad796_60dc_43d3               |       | Madison_Test.jrxml |           |            |      |       |             |                   | Fi   | le      | Yesterday | Yesterday    |               |
| Madison Test                       |       | Madi               | son_Test_ | contacts.j | rxml |       |             |                   |      | Fi      | le        | Yesterday    | Yesterday     |
|                                    |       | adap               | ter.jrdax |            |      |       |             |                   |      | Fi      | le        | Yesterday    | Yesterday     |
|                                    |       | data_              | source.js | on         |      |       |             |                   |      | Fi      | le        | Today        | Today         |

Expanding the selected report template will populate the primary report, and any sub-reports attached to the primary.

|                        |          |         |                |             | Des  | ign Ter | nplate: | Madison_Test      |      |         |          |              | ×             |
|------------------------|----------|---------|----------------|-------------|------|---------|---------|-------------------|------|---------|----------|--------------|---------------|
| Madison_Test Madison_T | est_cont | acts    |                |             |      |         |         |                   |      |         |          |              |               |
| 🖉 JASPERSOFT 👘 🖈       | Libra    | ry Viev | w <del>-</del> | Create 🗸    |      |         |         | mirwin@edulog.com | Help | Log Out |          |              | ٩             |
| Repository             |          |         |                |             |      |         |         |                   |      |         |          |              |               |
| < Folders              | Run      | Edit    | Open           | Сору        | Cut  | Paste   | Delete  |                   |      |         | Sort By: | Name         | Modified Date |
| 🔻 🚞 uat01              | 0        | Name    |                |             |      | P       | rimar   | y Report          |      | 1       | Гуре     | Created Date | Modified D    |
| ▼ 389ad796_60dc_43d3   |          | Madiso  | on_Test.j      | jrxml       |      |         |         |                   |      | I       | File     | Yesterday    | Yesterday     |
| Madison_Test           |          | Madiso  | on_Test_       | _contacts.j | rxml |         |         |                   |      | Ī       | File     | Yesterday    | Yesterday     |
|                        |          | adapte  | er.jrdax       |             |      | S       | ub-Ro   | eport             |      | I       | File     | Yesterday    | Yesterday     |
|                        |          | data_s  | ource.js       | on          |      |         |         |                   |      | ł       | File     | Today        | Today         |

9

Review the "Upload an Image within the Repository" user story to get a more in-depth preview of adding elements to the Repository in

## Editor Tab

Within the Jasper Design Interface there are three tabs users can navigate between: Editor, Source, and Preview. In the following sections, users will explore elements within the Editor Tab. The Editor tab provides tools for adding text, data, charts, sub-reports, and querying data sources, with the ability to set precise page locations for elements. The Editor interface boasts the following panel views:

- 1. Outline
- 2. Palette
- 3. Properties

|                                                                                                    | Design Template: Madison_Test                                                                                                    | ×                                                                 |
|----------------------------------------------------------------------------------------------------|----------------------------------------------------------------------------------------------------|-------------------------------------------------------------------|
| Madison_Test Madison_Test_contacts                                                                                             |                                                                                                    |                                                                   |
| 💋 JASPERSOFT 📅 Library V                                                                                                    | ew + Create + mirwin@edulog.com Help Log Out                                                                                                    | Tabs                                                              |
| 🔟 Madison_Test.jrxml                                                                                                    | 2                                                                                                    | <l><l></l></l>                                                    |
| Palette                                                                                                    | ∠         ×         □         ←         ♦         ♀         ♀         0         0         100%         ▼         Propertie                                                                                                    | es Dataset                                                        |
| Image: Subreport       Image       Image       Image       Image         Image       Image       Image       Image       Image | Student Report       "School"       "Grade"       "Program"       "Last Name"       Description         "School"       "Grade"       "Program"       "Last Name"       > Pagination         "Mailing Address"       SF(school)==null?"":\$\$\$F(program)==null?"\$F(lastName)==null?"\$F(firstNam       > Pagination         SF(school)==null?"":\$\$\$F(grade)==null?"":\$\$\$F(program)==null?"\$F(lastName)==null?"\$F(firstNam       Ignore Paginal         new java util Date(]       "Page "+\$V(PAGE NUM)       Title On A New | es<br>Student<br>tion                                             |
| Outline  Madison_Test Title Page Header Column Header Detail 1                                                                 | 1<br>Summary On A<br>Summary With<br>Float Column<br>When N a Sh<br>Q Search b<br>Selected: Rep                                                                                                    | A New Page<br>h And Footer<br>Footer<br>tow None<br>y name<br>ort |

#### **Palette**

The Palette includes all the elements used to build the report, such as text fields, images, subreports, maps, charts, and more. Some elements, like images, require the user to upload files to the repository before they can be used in the report design. Otherwise, users can simply drag and drop an element from the Palette directly into the report design.

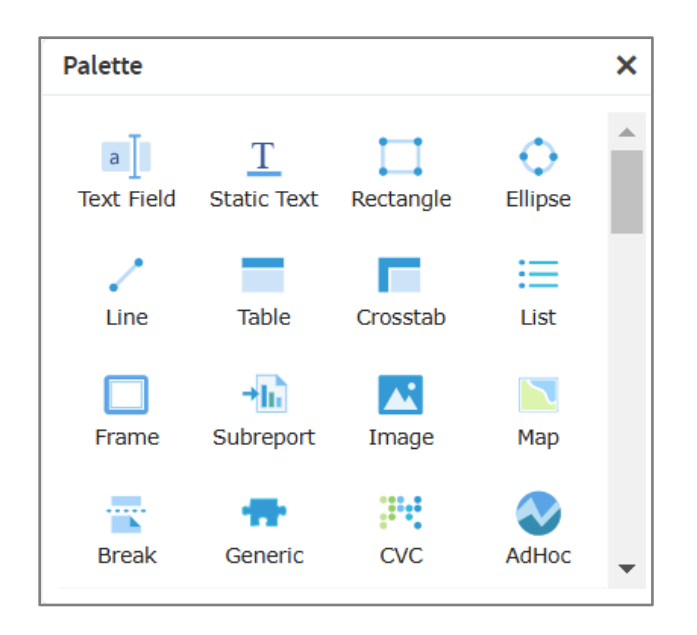

## **Outline**

The Outline displays the structure and layout of the report. It allows you to view, add, and delete report bands—these are the columns headers of a report. Additionally, the Outline shows the order of the elements in the report. Selecting an element in the Outline will automatically display its properties in the Properties panel.

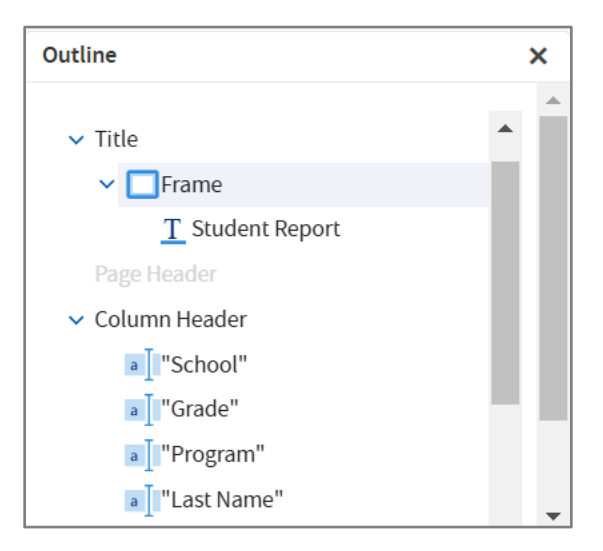

## **Properties**

The Properties view allows users to view and edit the properties of a selected element in the report editor tab. The available property options vary depending on the type of element selected. For example, the Properties view for a text field displays options like Appearance and Text Field, while the Properties view for a line shows options such as Appearance, Borders, Line, Inheritance, and Advanced.

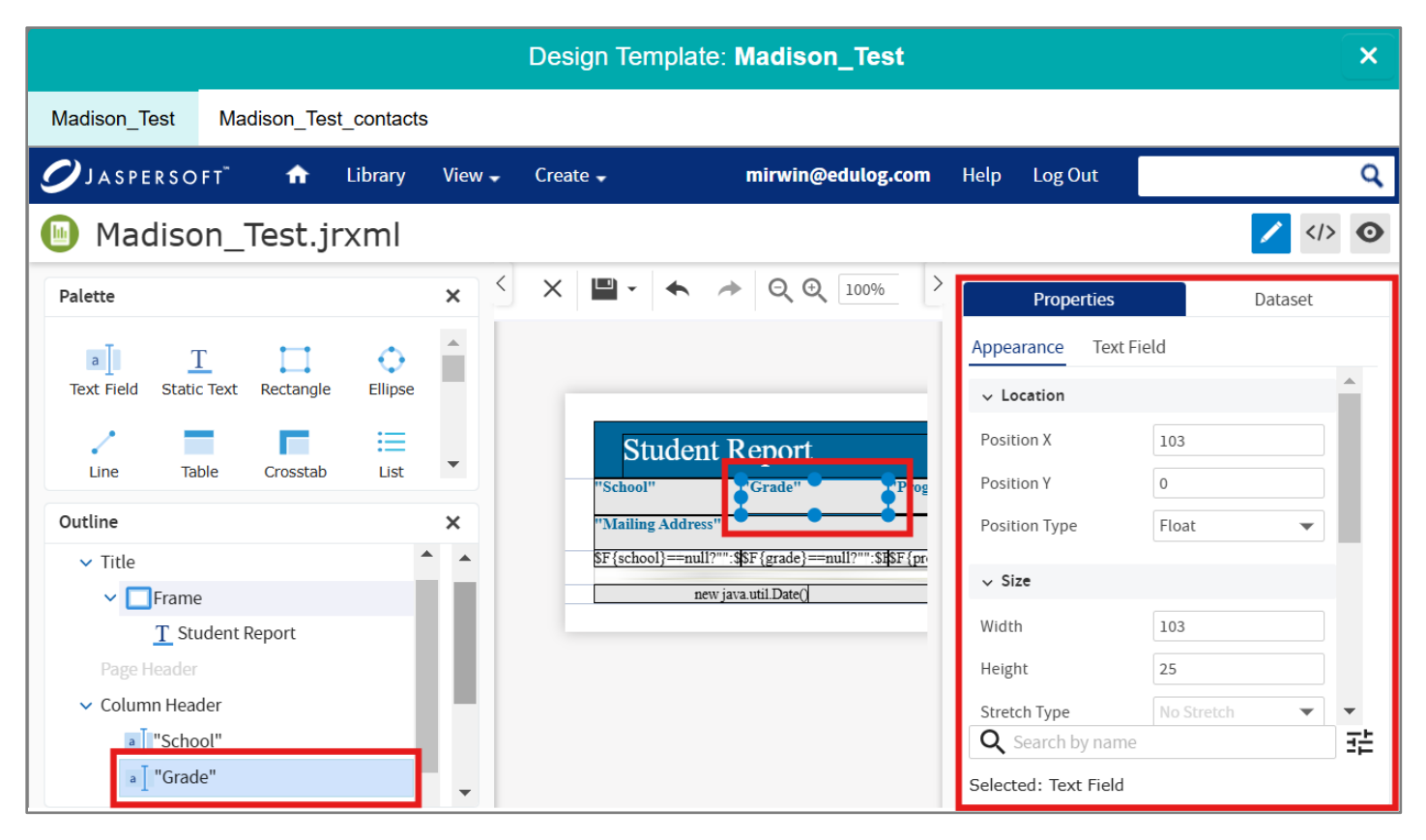

**Reminder:** Selecting an element in the Outline will automatically highlight it in the report design view and display its properties in the Properties panel.

#### Preview Tab

The Preview tab displays multiple format options for viewing the document; however, Athena only supports PDF previews. Once a report is generated, users can only print PDF documents from the Athena's UI.

|                                     | Design Temp                       | plate: Madis   | on_Test                       |                                                |                           | × |
|-------------------------------------|-----------------------------------|----------------|-------------------------------|------------------------------------------------|---------------------------|---|
| Madison_Test Madison_Test_contacts  |                                   |                |                               |                                                |                           |   |
| ØJASPERSOFT त Library View → Create |                                   | mirwi          | n@edulog.com                  | Help Log Ou                                    | t                         | ٩ |
| Madison_Test.jrxml                  |                                   |                |                               |                                                |                           | 🥒 |
| × ▶ ➡ ★ ★ ♦ Q Q 100% ▼ Q            | Search report                     | 幸 ◀ ▶          | ◀ ◀ Pag                       | e 1 of 1                                       |                           |   |
| > Parameters X                      |                                   |                |                               |                                                |                           | 4 |
| Bookmarl                            | Student F                         | Report         |                               |                                                |                           |   |
| <b>a</b>                            | School G<br>Mailing Address       | Grade          | Program                       | Last Name                                      | First Name                |   |
|                                     | ADDAMS 02<br>ADDAMS 0<br>ADDAMS 0 | 02<br>01<br>01 | Default<br>Default<br>Default | ABEL_0003<br>ABDELFATAH_01<br>ABDUL-RAHIM II_0 | CLAIRE<br>MARIAM<br>10MAR |   |
|                                     | ADDAMS 0                          | )1             | Default                       | ABDELFATAH_001                                 | AHMED                     |   |

Education Logistics, Inc. Confidential Information. Do not communicate, disclose, or make available all or any part of this document without permission.

|           |          |                                                                                                    | Design Ter                                                                                                    | mplate: Ma                                                  | idison_Test                                                                          |                                                                                                    |                                                                               | × |
|-----------|----------|----------------------------------------------------------------------------------------------------|----------------------------------------------------------------------------------------------------|-------------------------------------------------------------|--------------------------------------------------------------------------------------|----------------------------------------------------------------------------------------------------|-------------------------------------------------------------------------------|---|
| Mad       | dison_Te | est Madison_Test_contacts                                                                                                    |                                                                                                    |                                                             |                                                                                      |                                                                                                    |                                                                               |   |
| 9         | JASPE    | R S O F T → Library View - Create                                                                                                    | •                                                                                                    | m                                                           | irwin@edulog.cor                                                                     | <b>n</b> Help Log Ou                                                                                                    | t                                                                             | ٩ |
|           | Mac      | lison_Test.jrxml                                                                                                    |                                                                                                    |                                                             |                                                                                      |                                                                                                    |                                                                               | 🖌 |
| ×         |          |                                                                                                    | <b>Q</b> Search report                                                                                          | 료 <                                                         | ▶   <b>4</b> 4 P                                                                     | age 1 of 1                                                                                                    |                                                                               |   |
| Bookmarks | Parar    | PDF Document (.pdf)<br>Comma Separated Values (.csv)<br>Microsoft Word (.docx)<br>Rich Text Format (.rtf)<br>OpenDocument Text (.odt)<br>OpenDocument Spreadsheet (.ods)<br>Microsoft Excel (.xlsx)<br>Microsoft PowerPoint (.pptx)<br>Comma Separated Values - Metadata (.csv)<br>Microsoft Excel - Metadata (.xlsx) | School<br>Mailing Address<br>ADDAMS<br>ADDAMS<br>ADDAMS<br>ADDAMS<br>ADDAMS<br>HARVARD PARK<br>ADDAMS<br>ADDAMS | Crade<br>02<br>01<br>01<br>01<br>01<br>01<br>01<br>01<br>01 | Program<br>Default<br>Default<br>Default<br>Default<br>Default<br>Default<br>Default | Last Name<br>ABEL_0003<br>ABDELFATAH_01<br>ABDUL-RAHIM II_0<br>ABDELFATAH_001<br>ABDELFATAH_001<br>ABDELGHANI_04<br>ABDELGHANI_04<br>ABBEY | First Name<br>CLAIRE<br>MARIAM<br>MOMAR<br>AHMED<br>JA'NIYA<br>JOUD<br>KALISE |   |
|           | :=       | Reset                                                                                                    | ADDAMS<br>ADDAMS<br>HARVARD PARK                                                                                | 01<br>01<br>01                                              | Default<br>Default<br>Default                                                        | ABBEY_05<br>ABDELGHANI_01<br>ABCTEST_02                                                                                                    | KAMARE<br>SANA<br>ABIGAIL                                                     |   |

**Note:** To preview the PDF version of the report, users must ensure they are viewing the main report. Attempting to preview from a sub-report file will result in the following message: *"The report is empty!"* 

| Main Report               | Sub Report      | Design Template: Madison_Test                | × |
|---------------------------|-----------------|----------------------------------------------|---|
| Madison_Test Madiso       | n_Test_contacts |                                              |   |
| ✓ JASPERSOFT <sup>-</sup> | ✿ Library View  | eate → <b>mirwin@edulog.com</b> Help Log Out | Q |
| 🕒 Madison_Te              | st.jrxml        |                                              | 💉 |

## ATHENA ADVANCED REPORTS USER STORIES

The User Stories section of this guide will offer you scenarios that are applicable to some of the workflows you might encounter in your day-to-day tasks within Athena. Some scenarios that will be discussed include:

- Adjust the Size of the Bands
- Upload an Image within the Repository
- Add an Image Element to the Report

## Adjust the Size of the Bands

#### Here's How

1. From the Report Templates Card, select the template you would like to edit further.

|                      | Report Templates                      | ^                                         |
|----------------------|---------------------------------------|-------------------------------------------|
|                      | 🗎 Ne                                  | w 🛢 Design 🗗 Clone 👕 Delete 🛛 III Columns |
| Template Name        | Created Date $\checkmark$             | Created By                                |
| Madison_Test         | 02/17/2025 12:07                      | 🖌 Madison Irwin                           |
| Miketest             | 02/07/2025 16:36                      | 🔒 Mike Anderson                           |
| testphoto            | 01/24/2025 13:09                      | 🔒 Cory Emlen                              |
| Test002              | 01/21/2025 13:47                      | 🔒 Nick Gebert                             |
| bryton_test          | 12/24/2024 09:40                      | 🔒 Bryton LeValley                         |
| dasdfdfdfsfasddfs    | 12/17/2024 16:05                      | 🔒 Trevor Adams                            |
| test_001_clone       | 12/16/2024 22:37                      | 🔒 uat01 Athena                            |
| 21 Results   2 Pages | <pre>&lt;&lt; 1 2 &gt; &gt;&gt;</pre> | Records per page (20)                     |

#### 2. Select the "Design" tool.

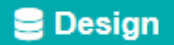

You will see the following window informing you the load is in progress, once completed, you will automatically be pulled into the Jasper Design Interface.

|                |               | Build Da   | ata Source Queue |               |               |      |
|----------------|---------------|------------|------------------|---------------|---------------|------|
|                |               |            |                  |               |               | umns |
| Report Type    | Template Name | Status     | Executed Time    | User Name     | Email         | Ca   |
| Edulog Advance | Madison_Test  | Processing | 02/19/2025, 01:3 | Madison Irwin | mirwin@edulog | ×    |
|                |               |            |                  |               |               |      |
|                |               |            |                  |               |               |      |
|                |               |            |                  |               |               |      |
|                |               |            |                  |               |               |      |

**3.** Locate the Outline. To focus the view of the left-side panel on just the Outline, select the "X" within the Palette card to hide it from view.

|                   |                     |           |            |          | Design Template: M                                                       | dison_Test           |                  | ×          |
|-------------------|---------------------|-----------|------------|----------|--------------------------------------------------------------------------|----------------------|------------------|------------|
| Madison_T         | est Ma              | dison_Tes | t_contacts | ;        |                                                                          |                      |                  |            |
|                   | RSOFT               | ń         | Library    | View 🚽   | Create 🗸                                                                 | mirwin@edulog.com    | Help Log Out     | ۹          |
| 🕒 Mac             | dison_              | Test.jı   | rxml       |          |                                                                          |                      |                  |            |
| Palette           |                     |           |            | × <      | × 🛛 • 🔶 Q                                                                | Propertie            | es               | Dataset    |
| a                 | T                   |           | $\diamond$ | <b>A</b> |                                                                          | Report Styles        |                  |            |
| Text Field        | Static Text         | Rectangle | Ellipse    | 11       |                                                                          | Name                 | Student          | <b>^</b>   |
| Line              | Table               | Crosstab  | List       |          | Student Repor                                                            | Description          |                  |            |
|                   | →In                 |           |            | ך ך      | "School" "Grade"<br>"Mailing Address"<br>\$F{school}==null?":\$\$F{grade | ✓ Pagination         |                  |            |
| Frame             | Subreport           | Image     | Мар        |          | new java.util.Date                                                       | Ignore Pagination    |                  |            |
|                   | -                   |           |            | •        |                                                                          | Title On A New Page  |                  |            |
| Outline           |                     |           |            | ×        |                                                                          | Summary On A New Pa  | ge               |            |
|                   |                     |           |            |          |                                                                          | Summary With Page He | eader And Footer |            |
| ✓ Madison_        | Test                |           |            |          |                                                                          | Float Column Footer  |                  |            |
| > Title           |                     |           |            |          |                                                                          | Q Search by name     |                  | · · · ·    |
| Page F<br>> Colum | leader<br>In Header |           |            | -        |                                                                          | Selected: Report     |                  | <b>-</b> _ |

The Palette will be folded into the left-side panel. To pull it back into view, select the tab.

|                           | Design Ten                      | nplate: Madison_Test                                          |                                       | 2        |
|---------------------------|---------------------------------|---------------------------------------------------------------|---------------------------------------|----------|
| Madison_Test Madison_Test | t_contacts                      |                                                               |                                       |          |
| JASPERSOFT 🔒 🏦            | Library View – Create –         | mirwin@edulog.com                                             | Help Log Out                          |          |
| Madison_Test.jr           | xml                             |                                                               |                                       | /        |
| Outline                   | × < × =-                        | <ul> <li>♠ Q Q 100% ▼</li> </ul>                              | > Properties                          | Dataset  |
| ✓ Madison_Test            |                                 |                                                               | Report Styles                         |          |
| > Title                   |                                 |                                                               | Name Student                          | <b>^</b> |
| Page Header               | Stude                           | nt Report                                                     | Description                           |          |
| > Column Header           | "School"                        | "Grade" "Program"                                             |                                       |          |
| > Detail I                | "Mailing Addr<br>\$F{school}==m | ess"<br>Jll?"":\$\$F{grade}==null?"":\$E\$F{program}==null?"" | ✓ Pagination                          |          |
| > Page Footer             |                                 | new java.util.Date()                                          | Ignore Pagination                     |          |
| Last Page Footer          |                                 |                                                               | Title On A New Page                   |          |
| Summary                   |                                 |                                                               | Summary On A New Page                 |          |
| No Data                   |                                 |                                                               | Summary With Page H And Foote         | er 🌒     |
| Background                |                                 |                                                               | Float Column Footer                   |          |
|                           |                                 |                                                               | Q Search by name                      | <b>▼</b> |
|                           |                                 |                                                               | Selected: Report                      |          |
|                           |                                 |                                                               | · · · · · · · · · · · · · · · · · · · |          |

15

**4.** Within the Outline, select the "Title" element.

| Мас     | lison_T | est Madison_Test_conta | cts    |             |                                             |                   |                       |                                      |     |
|---------|---------|------------------------|--------|-------------|---------------------------------------------|-------------------|-----------------------|--------------------------------------|-----|
| 9       | JASPE   | RSOFT 🔒 Library        | View 🚽 | Create 🗸    | mirwin@edu                                  | <b>log.com</b> He | lp Log Out            |                                      | Q   |
|         | Mad     | dison_Test.jrxml       |        |             |                                             |                   |                       | <mark>/</mark> 2</th <th>&gt; •</th> | > • |
| >       | Outli   | ne                     | ×      | < × 🗉       | • ◆ ◆ Q Q 100%                              | ▼ >               | Properties            | Dataset                              |     |
| Palette | ✓ Ma    | dison_Test             |        |             |                                             |                   | Height                | 40                                   |     |
|         | >       | Title                  |        | _           |                                             | _                 | Split Type            |                                      | •   |
|         |         | Page Header            |        | Cto         | dant Dan art                                |                   | Print When Expression |                                      | ••• |
|         | >       | Column Header          |        | Siu         |                                             |                   |                       |                                      |     |
|         | >       | Detail 1               |        | "Mailing A  | ddress"                                     | im                |                       |                                      |     |
|         |         | Column Footer          |        | \$F{school} | ==null?"":\$\$F{grade}==null?"":\$!\$F{prog | ram}==null?""     |                       |                                      |     |
|         | >       | Page Footer            |        |             | new java.util.Date(]                        |                   |                       |                                      |     |
|         |         | Last Page Footer       |        |             |                                             |                   |                       |                                      |     |
|         |         | Summary                |        |             |                                             |                   |                       |                                      |     |
|         |         | No Data                |        |             |                                             |                   |                       |                                      |     |
|         |         | Background             |        |             |                                             |                   |                       |                                      |     |

**5.** After selecting the title element in the Outline, the "Title" properties will populate in the right-side Properties column. In the "Height" field, change the height from "40" to "60", to create more space to add a logo later on.

| Mac    | lison_Test | Madison_Te | est_contacts | i      |           |               |                          |                         |              |               |     |              |             |       |      |
|--------|------------|------------|--------------|--------|-----------|---------------|--------------------------|-------------------------|--------------|---------------|-----|--------------|-------------|-------|------|
| 0      | JASPERSO   | FT" 🔒      | Library      | View 🚽 | Create 🗸  |               |                          | mirwin@edu              | ılog.com     | Help          | Log | Out          |             |       | Q    |
|        | Madiso     | n_Test.j   | jrxml        |        |           |               |                          |                         |              |               |     |              |             | /     |      |
| >      | Outline    |            |              | ×      | < >       | < 💾 -         | ◆ ∻                      | Q Q 100%                | ¥            |               | >   | Pro          | perties     | Data  | aset |
| Palett | ✓ Madison. | Test       |              |        |           |               |                          |                         |              |               |     | Height       |             | 60    |      |
|        | > Title    |            |              |        |           |               |                          |                         |              |               |     | Split Type   | 2           | STYLE | •    |
|        | Page       | leader     |              |        |           | Q to day      | at Damar                 | <b></b>                 |              |               |     | Print Whe    | ression     |       | •••  |
|        | > Colun    | n Header   |              |        |           | Studer        | п керо                   |                         |              | _             |     |              |             |       |      |
|        | > Detail   | 1          |              |        | "5        | School"       | "Grade'                  | ' Progr                 | am"          | "Last Nam     |     |              |             |       |      |
|        | Colun      | n Footer   |              |        | "]<br>\$F | Mailing Addre | ss"<br>11?"":\$\$F{grade | }==null?"";\$H\$F {pros | ram}==null?" | 'ISF {lastNam |     |              |             |       |      |
|        | > Page     | ooter      |              |        |           | r             | ew java util Date        | d                       |              |               |     |              |             |       |      |
|        |            | age Footer |              |        |           | *             | en java.oui.bute         | <u></u>                 |              |               | -   |              |             |       |      |
|        |            | ary        |              |        | _         |               |                          |                         |              |               |     |              |             |       |      |
|        | No Da      | a          |              |        |           |               |                          |                         |              |               |     |              |             |       |      |
|        | Backg      | round      |              |        |           |               |                          |                         |              |               |     |              |             |       |      |
|        |            |            |              |        |           |               |                          |                         |              |               |     | <b>Q</b> Sea | arch by nai | me    | 幸    |
|        |            |            |              |        |           |               |                          |                         |              |               |     | Selected     | : Band      |       |      |

The user will see blank space open up beneath the Title header.

| Stude                 | nt Deport                      |                         |                         |                                  |
|-----------------------|--------------------------------|-------------------------|-------------------------|----------------------------------|
| Stude                 | п кероп                        |                         |                         |                                  |
| chool"                | "Grade"                        | "Program"               | "Last Name"             | "First Name"                     |
| Addre<br>{school}==nu | ss"<br>11?"":\$\$F{grade}==nul | 1?"":\$H\$F{program}==n | ull?"" \$F{lastName}==n | ull?"\$F{firstName}==null?"":\$F |
|                       | eur iava util Date(            |                         | "Dage "-                | WIRACE NUMBER 1+" of " " +       |

6. In the report display, click directly on the colored banner in the header; you will see the rectangle nodes upon selection.

| Stude                      | nt Report                |                                   |                                  |                                                                      |
|----------------------------|--------------------------|-----------------------------------|----------------------------------|----------------------------------------------------------------------|
| "School"<br>"Mailing Addre | "Grade"                  | "Program"                         | "Last Name"                      | "First Name"                                                         |
| \$F{school}==nu            | nll?"":\$\$F{grade}==nul | 1?"":\$ <b>F</b> \$F {program}==n | ull?""\$F{lastName}==n<br>"Page" | ull?"\$F{firstName}==null?"":\$F{fir<br>+\$V{PAGE_NUMBER}+" of " " + |
| · · · ·                    |                          |                                   | - upo                            |                                                                      |

Drag the box down to cover the new space.

| Madison_Test    | Madison_Te    | st_contacts |        |          |                             |                                  |              |                 |                               |         |
|-----------------|---------------|-------------|--------|----------|-----------------------------|----------------------------------|--------------|-----------------|-------------------------------|---------|
| JASPERS         | oft" 🕇        | Library     | View 🗸 | Create 🗸 |                             | mirwin@edulog.com                | Help         | Log Out         |                               | ٩       |
| 🕒 Madi          | son_Test.j    | rxml        |        |          |                             |                                  |              |                 | 1                             |         |
| > Outline       |               |             | ×      | < ×      |                             | <b>२ €</b> 100% ▼                |              |                 |                               | <       |
| Paletto V Madis | on_Test       |             |        |          |                             |                                  |              |                 |                               | - Coper |
| Tit             | e             |             |        |          |                             |                                  |              |                 |                               |         |
| Pa              | ge Header     |             |        |          | t 1 t D t                   |                                  |              |                 |                               |         |
| > Co            | umn Header    |             |        | 2        | tudent Report               |                                  |              |                 |                               |         |
| > De            | ail 1         |             |        | "School  | l" "Grade"                  | "Program"                        | "Last Na     | me" "Fi         | rst Namo!!                    |         |
| Co              | umn Footer    |             |        | "Mailir  | ng Address"                 | House effect ( ) Ho              |              |                 |                               |         |
| > Pa            | ge Footer     |             |        | SF {schc | ool}==null?"::spF {grade}== | null?"":\$if\$F {program}==null? | jor (lastina | ime}==nuii?pr{  | first/vame}==null?"":\$F {fir | 3       |
| Las             | t Page Footer |             |        |          | new java.util.Date(]        |                                  |              | "Page "+\$V{PAC | E NUMBER}+" of " " +          | 1       |
| Su              | nmary         |             |        |          |                             |                                  |              |                 |                               |         |
| No              | Data          |             |        |          |                             |                                  |              |                 |                               |         |

**Education Logistics, Inc.** Confidential Information. Do not communicate, disclose, or make available all or any part of this document without permission.

7. Continue to select header elements in the outline, and work to expand the bands within the report as needed to create more space for content.

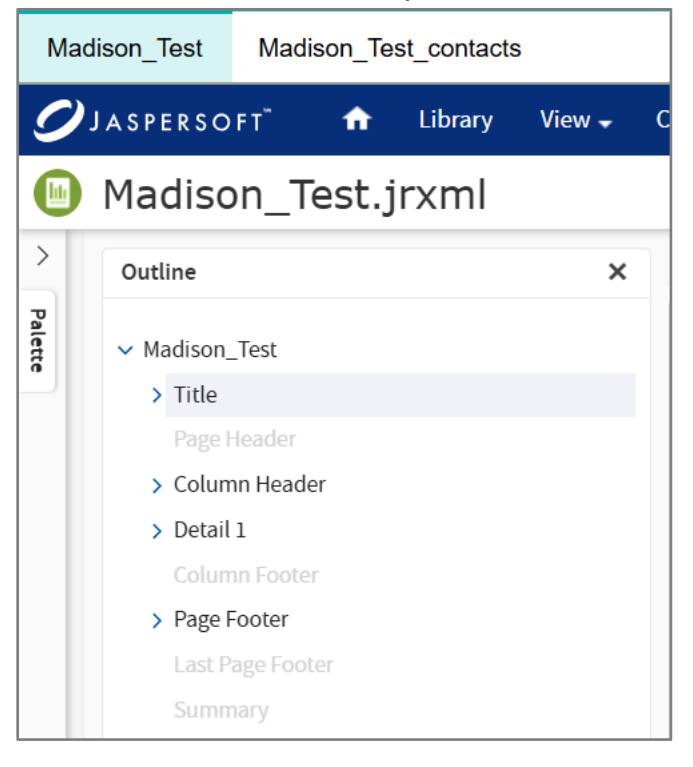

#### 8. Save:

Once you have completed your changes, select the "Save" icon, and save your changes.

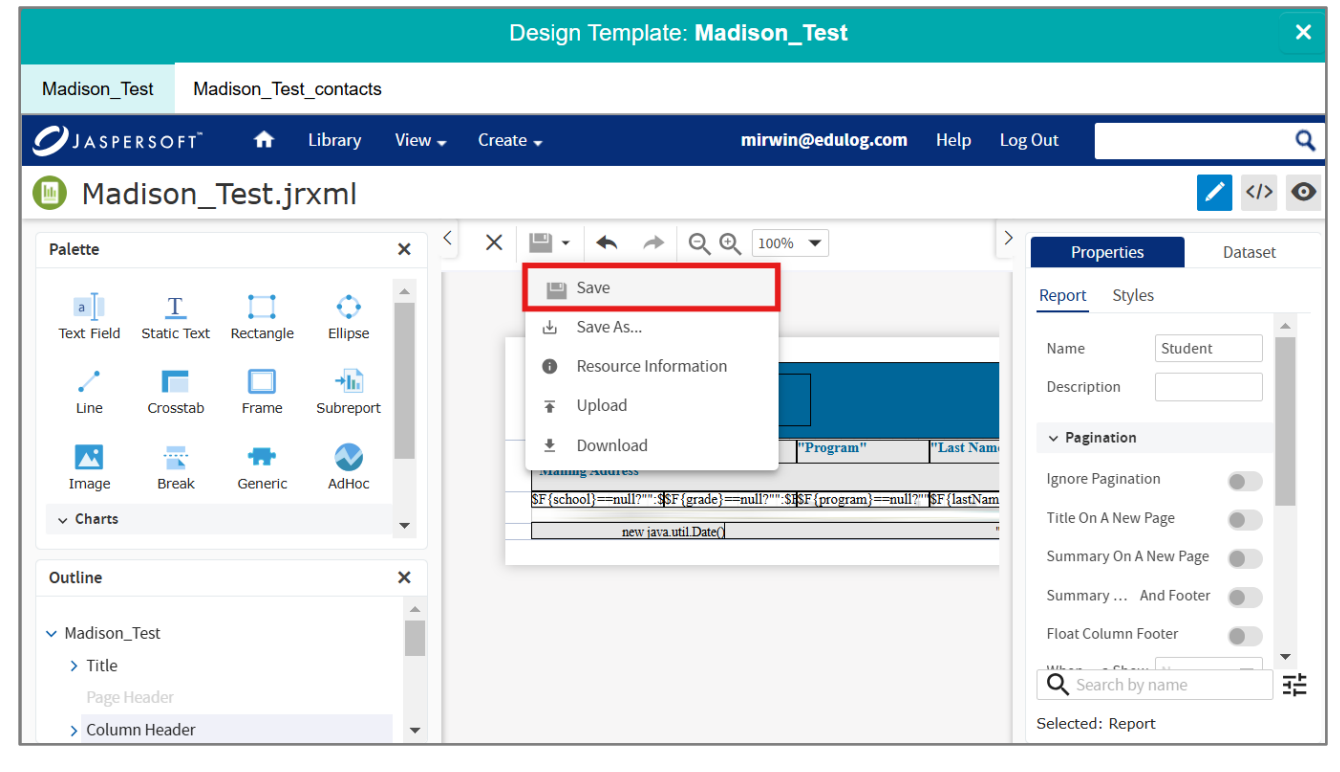

## Upload an Image within the Repository

#### Here's How

#### 1. Navigate into the Repository:

Select the "View" drop-down, and select Repository.

|                        |                   |           |              |                          | Design Te                       | Template: Madison_Test                            |
|------------------------|-------------------|-----------|--------------|--------------------------|---------------------------------|---------------------------------------------------|
| Madison_Test           | Madiso            | on_Test   | _contacts    |                          |                                 |                                                   |
| <i>O</i> JASPERSO      | OFT <sup>™</sup>  | <b>ft</b> | Library      | View 🚽                   | Create 🗸                        | mirwin@edulog.com Help Log Out                    |
| 🕒 Madis                | on_Te             | st.jr:    | xml          | Searc                    | n Results                       | <l><li></li></l>                                  |
| Palette                |                   |           |              | Repos                    | itory                           | → Q Q 100% ▼ > Properties Dataset                 |
| a ]<br>Text Field Stat | T<br>tic Text Rec | ctangle   | ¢<br>Ellipse | Favori<br>Sched<br>Messa | ites<br>Jules and Alerts<br>ges | Report Styles                                     |
| Line T                 | able Cr           | osstab    | i<br>List    |                          | Student                         | t Report Description                              |
| <b>.</b>               | * <b>h</b>        |           |              |                          | "School"                        | "Grade" "Program" "Last Name" V Pagination        |
| Eromo Cuit             | proport T         |           | Map          | •                        | \$F{school}==null?""            | Ignore Pagination                                 |
| Outline                |                   |           |              | ×                        | newj                            | v java util Date() "Page "+\$ Title On A New Page |
| ✓ Madison Test         |                   |           |              | <b>^</b>                 |                                 | Summary On A New Page                             |
| > Title                |                   |           |              |                          |                                 | Summary And Footer 🌑                              |
| Page Heade             | 21                |           |              |                          |                                 | Float Column Footer                               |
| > Column He            | ader              |           |              |                          |                                 | O Search hu name                                  |

2. The user will be brought to the Jasper Repository. Right-click on the "Madison\_Test" folder within the left-side column, to a pop-up menu.

|                        | Design Template: Madison_Test |                      |      |       |         |                  |      |          |          |              |  |
|------------------------|-------------------------------|----------------------|------|-------|---------|------------------|------|----------|----------|--------------|--|
| Madison_Test Madison_T | est_contacts                  |                      |      |       |         |                  |      |          |          |              |  |
| ✓JASPERSOFT ↑          | Library V                     | iew 🗸 🛛 Create 🗸     |      |       | mi      | irwin@edulog.com | Help | Log Out  |          | Q            |  |
| Repository             |                               |                      |      |       |         |                  |      |          |          |              |  |
| < Folders              | Run Edit                      | Open Copy            | Cut  | Paste | Delete  |                  |      | Sort By: | Name M   | odified Date |  |
| ▼ ■ uat01              | 🕑 Nam                         | e                    |      | Descr | ription |                  |      | Туре     | Created  | Modified     |  |
| ▼ ■ 389ad796_60dc_43d3 | Mad                           | Madison_Test.jrxml   |      |       |         |                  |      |          | February | Today        |  |
| Madison_Test           | Mad                           | ison_Test_contacts.j | rxml |       |         |                  |      | File     | February | February     |  |
|                        | adaj                          | oter.jrdax           |      |       |         |                  |      | File     | February | February     |  |
|                        | data                          | _source.json         |      |       |         |                  |      | File     | Today    | Today        |  |
|                        |                               |                      |      |       |         |                  |      |          |          |              |  |

In the menu, the user will navigate following: Add Resource > File > Image. Select "Image".

|                                 | Design Template: Madison_Test ×    |                       |                       |                   |                     |      |          |          |               |  |  |
|---------------------------------|------------------------------------|-----------------------|-----------------------|-------------------|---------------------|------|----------|----------|---------------|--|--|
| Madison_Test Ma                 | Madison_Test Madison_Test_contacts |                       |                       |                   |                     |      |          |          |               |  |  |
| <i>J</i> ASPERSOFT <sup>®</sup> | <b>f</b>                           | Library               | View 🗸 🤉 Create 🗸     |                   | mirwin@edulog.com   | Help | Log Out  |          | ٩             |  |  |
| Repository                      |                                    |                       |                       |                   |                     |      |          |          |               |  |  |
| < Folders                       |                                    | Run Edit              | Open Copy             | Cut Past          | Access Grant Schema |      | Sort By: | Name M   | Nodified Date |  |  |
| ✓ ■ uat01                       |                                    | 🛇 Na                  | me                    | D                 | Content Resource    |      | Туре     | Created  | Modified      |  |  |
| ▼ 389ad796_60dc_43d3 Ma         |                                    | dison_Test.jrxml      |                       |                   |                     | File | February | . Today  |               |  |  |
| Madiso                          | Madisc N                           |                       | dison_Test_contacts.j | jrxml             | CSS                 |      | File     | February | . February    |  |  |
|                                 | Add                                | Folder                | pter.jrdax            |                   | IAR                 |      | File     | February | . February    |  |  |
|                                 | Add                                | Resource >            | Datatype              |                   | JRXML               |      | File     | Today    | Today         |  |  |
|                                 | Сору                               | у                     | File                  | >                 | OLAP Schema         |      |          |          |               |  |  |
|                                 | Cut                                |                       | Input Control         |                   | Resource Bundle     |      |          |          |               |  |  |
|                                 | Dele                               | te                    | JasperReport          | _                 | Style Template      |      |          |          |               |  |  |
|                                 | Davia                              |                       | Content Resou         | irce              | XML                 |      |          |          |               |  |  |
| Permissions<br>Properties       |                                    | nissions              | List of Values        | _                 | MongoDB JDBC Schema |      |          |          |               |  |  |
|                                 |                                    | Mondrian XML/A Source |                       | Azure Certificate |                     |      |          |          |               |  |  |
|                                 |                                    |                       | Query                 |                   | Secure File         |      |          |          |               |  |  |

**3.** Selecting "Image" will bring the user to the following screen, where they will add details of the image element being uploaded to the repository.

| Design Template: Madison_Test |                                                                          |          |  |  |  |  |  |  |  |  |
|-------------------------------|--------------------------------------------------------------------------|----------|--|--|--|--|--|--|--|--|
| Madison_Test                  | Madison_Test_contacts                                                    |          |  |  |  |  |  |  |  |  |
| <b>Ø</b> JASPERSO             | PFT <sup>*</sup>                                                         | ٩        |  |  |  |  |  |  |  |  |
| Add File                      |                                                                          |          |  |  |  |  |  |  |  |  |
|                               | Upload a File From Your Local Computer                                   | <b>_</b> |  |  |  |  |  |  |  |  |
|                               | Choose the file to upload, set its properties, and specify its location. |          |  |  |  |  |  |  |  |  |
|                               |                                                                          |          |  |  |  |  |  |  |  |  |
|                               | Type: Image                                                              |          |  |  |  |  |  |  |  |  |
|                               | Path to File (required):                                                 |          |  |  |  |  |  |  |  |  |
|                               | Choose File edulog white 2.png                                           |          |  |  |  |  |  |  |  |  |
|                               | Name (required):                                                         |          |  |  |  |  |  |  |  |  |
| •                             | Edulog Logo                                                              |          |  |  |  |  |  |  |  |  |
| ·                             | Resource ID (required):                                                  |          |  |  |  |  |  |  |  |  |
|                               | Edulog_Logo                                                              |          |  |  |  |  |  |  |  |  |
|                               | Description:                                                             |          |  |  |  |  |  |  |  |  |
|                               | Edulog white logo, transparent background.                               |          |  |  |  |  |  |  |  |  |
|                               |                                                                          |          |  |  |  |  |  |  |  |  |
|                               |                                                                          |          |  |  |  |  |  |  |  |  |
|                               |                                                                          | •        |  |  |  |  |  |  |  |  |
| Submit                        | Cancel                                                                   |          |  |  |  |  |  |  |  |  |

The user will select "Submit" once they have uploaded the image from their personal files, and added all relevant information.

4. The user will see the new image element within the Jasper Repository.

|                               |           |        |                    | Des        | ign Te | emplate | : Madis      | on_Test               |       |           |           | ×             |
|-------------------------------|-----------|--------|--------------------|------------|--------|---------|--------------|-----------------------|-------|-----------|-----------|---------------|
| Madison_Test Madison_         | lest_cont | tacts  |                    |            |        |         |              |                       |       |           |           |               |
| 💋 JASPERSOFT" 🔒 🏫             | Libra     | ry Vie | ew 🚽               | Create 🗸   |        |         | m            | irwin@edulog.com      | Help  | Log Out   |           | ٩             |
| Repository                    |           |        |                    |            |        |         |              |                       |       |           |           |               |
| < Folders                     | Run       | Edit   | Open               | Сору       | Cut    | Paste   | Delete       |                       |       | Sort By:  | Name      | Modified Date |
| 🕶 🚞 uat01                     | $\odot$   | Name   | 2                  |            |        | Desci   | ription      |                       |       | Туре      | Created   | Modified      |
| ▼ <b>■</b> 389ad796_60dc_43d3 |           | Edulo  | g Logo             |            |        | Edulo   | og white log | o, transparent backgr | ound. | File      | Today     | Today         |
| ✓ STUDENTS Madison Test       | ☆         | Madis  | Madison_Test.jrxml |            |        |         |              |                       | File  | February. | . Today   |               |
|                               |           | Madis  | on_Test_           | contacts.j | jrxml  |         |              |                       |       | File      | February. | . February    |
|                               |           | adapt  | ter.jrdax          |            |        |         |              |                       |       | File      | February. | . February    |
|                               |           | data_  | source.js          | on         |        |         |              |                       |       | File      | Today     | Today         |
|                               |           |        |                    |            |        |         |              |                       |       |           |           |               |

#### 5. Navigate back to the Editor Tab:

To navigate back to the report Editor view of the Design Interface, right click on the "Primary Report" file within the repository, and select "Open in Editor".

|                           | Design Template: Madison_Test × |                                            |                            |    |  |  |  |  |  |  |  |
|---------------------------|---------------------------------|--------------------------------------------|----------------------------|----|--|--|--|--|--|--|--|
| Madison_Test Madison_Te   | est_contacts                    |                                            |                            |    |  |  |  |  |  |  |  |
| 💋 JASPERSOFT 👘            | Library View 🗕 Create 🗸         | mirwin@edulog.com Help                     | Log Out                    | ۹  |  |  |  |  |  |  |  |
| Repository                |                                 |                                            |                            |    |  |  |  |  |  |  |  |
| < Folders                 | Run Edit Open Copy Cut          | Paste Delete                               | Sort By: Name Modified Dat | ie |  |  |  |  |  |  |  |
| ▼ 🚞 uat01                 | 🛇 Name                          | Description                                | Type Created Modified      |    |  |  |  |  |  |  |  |
| ▼ ■ 389ad796_60dc_43d3    | Edulog Logo                     | Edulog white logo, transparent background. | File Today Today           |    |  |  |  |  |  |  |  |
| ▼ STUDENTS ► Madison Test | Madison_Test.jrxml              |                                            | File February Today        |    |  |  |  |  |  |  |  |
|                           | Madison_Test_contacts.jrxml     | Edit                                       | File February February     | /  |  |  |  |  |  |  |  |
|                           | adapter.jrdax                   | Open in Editor                             | File February February     | /  |  |  |  |  |  |  |  |
|                           | data_source.json                | Add to Favorites                           | File Today Today           |    |  |  |  |  |  |  |  |
|                           |                                 | Сору                                       |                            |    |  |  |  |  |  |  |  |
|                           |                                 | Cut                                        |                            |    |  |  |  |  |  |  |  |
|                           |                                 | Delete                                     |                            |    |  |  |  |  |  |  |  |
|                           |                                 | Permissions                                |                            |    |  |  |  |  |  |  |  |
|                           |                                 | Properties                                 |                            |    |  |  |  |  |  |  |  |

6. The user will be brought back to the Editor view of the Jasper Design Interface.

|                         |                  |                       |                    |        | Design Ter                                  | nplate: <b>Madi</b> s                        | son_Test                                             |      |                                                    |                    | ×       |
|-------------------------|------------------|-----------------------|--------------------|--------|---------------------------------------------|----------------------------------------------|------------------------------------------------------|------|----------------------------------------------------|--------------------|---------|
| Madison_1               | ēst Ma           | dison_Test            | _contacts          |        |                                             |                                              |                                                      |      |                                                    |                    |         |
|                         | RSOFT            | <b>f</b>              | Library            | View - | Create 🗸                                    | n                                            | nirwin@edulog.com                                    | Help | Log Out                                            |                    | Q       |
| 🔟 Ma                    | dison_           | Test.jr               | xml                |        |                                             |                                              |                                                      |      |                                                    | -                  |         |
| Palette                 |                  |                       |                    | ×      | < × 🖬 • 🔸                                   | ♦ Q Q                                        | 100% 🔻                                               | 2    | Properties                                         | C                  | )ataset |
| a<br>Text Field<br>Line | T<br>Static Text | Rectangle<br>Crosstab | €llipse<br>Ellipse |        | Stude                                       | ent Report                                   |                                                      | -    | Report Styles<br>Name<br>Description               | Student            |         |
| <b>F</b> rame           | →<br>Subreport   | Image                 | Map                |        | "School"<br>"Mailing Add<br>\$F {school}==r | "Grade"<br>ress"<br>null?"":\$\$F{grade}==nu | "Program"<br>ill?"":\$ <b>1</b> \$F{program}==null?" | 1    | ✓ Pagination Ignore Pagination Title On A New Page |                    | •       |
| Break                   | Generic          | cvc                   | AdHoc              | •      |                                             | new java.util.Date()                         |                                                      |      | Summary On A New<br>Summary With Page              | Page<br>And Footer |         |
| Outline                 |                  |                       |                    | ×      |                                             |                                              |                                                      |      | Float Column Footer                                | r                  |         |

### Add an Image Element to the Report

Following the adjustment of the Title band, and the addition of the image element to the Repository, the user can now add the image element to the report.

#### Here's How

**1.** From the Editor tab view of the Design Interface, fold the right-side Properties column out of view by selecting the arrow in the upper left corner.

|                                                                                                | Design Template: Mad                                                                               | ison_Test                                                                                                    | ×           |
|------------------------------------------------------------------------------------------------|----------------------------------------------------------------------------------------------------|----------------------------------------------------------------------------------------------------|-------------|
| Madison_Test Madison_Test_conta                                                                | cts                                                                                                |                                                                                                    |             |
| 💋 JASPERSOFT 📅 Library                                                                         | View 🗸 Create 🗸                                                                                    | mirwin@edulog.com Help Log Out                                                                                              | ٩           |
| 🔟 Madison_Test.jrxml                                                                           |                                                                                                    |                                                                                                    |             |
| Palette                                                                                        | × < × ■ - ← ◆ Q Q 100                                                                              | % > Properties                                                                                                    | Dataset     |
| Text Field Static Text Rectangle Ellip<br>Line Table Crosstab Lis<br>Frame Subreport Image Mag | e<br>Student Report<br>"School"  "Grade"<br>"Mailing Address"<br>SF(school)=mul?":SF(grade)=mul?": | Report     Styles       Name     Student       Description                                                                  |             |
| Outline  V Madison_Test  Title Page Header Column Header                                       | ×                                                                                                  | Summary On A New Page<br>Summary With Page Header And Footer<br>Float Column Footer<br>Q Search by name<br>Selected: Report | •<br>•<br>• |

2. Once the Properties column is out of view, within the Palette card, click, drag and drop the image element into the desired location of the report.

|                                                                 | Design Template: Madison_Test                                                                                                    | ×          |
|-----------------------------------------------------------------|----------------------------------------------------------------------------------------------------|------------|
| Madison_Test Madison_Test_contacts                              |                                                                                                    |            |
| 🥑 JASPERSOFT 📅 Library                                          | View - Create - mirwin@edulog.com Help Log Out                                                                                                    | ٩          |
| 🔟 Madison_Test.jrxml                                            |                                                                                                    |            |
| Palette                                                         | × < × ■ - ← → Q Q 100% -                                                                                                    | <          |
| ■ <u>I</u> <u>T</u><br>Text Field Static Text Rectangle Ellipse | A                                                                                                    | Properties |
| Line Table Crosstab List                                        | Student Report                                                                                                    |            |
| Frame Subreport Image Map                                       | "School" "Grade" "Program" "Last Name" "First Name"<br>"Mailing Address"                                                                                                    |            |
| Outline                                                         | \$F {school}==null?"":\$F {grade}==null?"":\$F {program}==null?""\$F {lastName}==null?""\$F {firstName}==null?"":\$F {firstName}==null?""\$F {irstName}==null?"":\$F {firstName}==null?"":\$F {firstName}==null?"":\$F {firstName}==null?"":\$F {firstName}==null?"";\$F {firstName}==null?"":\$F {firstName}==null?"":\$F {firstName}==null?"":\$F {firstName}==null?"":\$F {firstName}==null?"":\$F {firstName}==null?"":\$F {firstName}==null?"";\$F {firstName}==null?"";\$F {firstName}==null?"";\$F {firstName}==null?"";\$F {firstName}==null?"";\$F {firstName}==null?"";\$F {firstName}==null?"";\$F {firstName}==null?"";\$F {firstName}==null?";\$F {firstName}==null?"; FirstName==null?"; FirstName==null?"; FirstName==null?"; FirstName==null?"; FirstName==null?"; FirstName==null?"; FirstName==null?"; FirstName==null?"; FirstName== |            |
| ✓ Madison_Test > Title                                          |                                                                                                    |            |
| Page Header  Column Header                                      | •                                                                                                    |            |

|                                                                                    |                           |                                                                                                    |            | Design Terr                                                | plate: Madisc                                                       | on_Test                            |                                                    |                                                     |                                   |  | ×          |
|------------------------------------------------------------------------------------|---------------------------|----------------------------------------------------------------------------------------------------|------------|------------------------------------------------------------|---------------------------------------------------------------------|------------------------------------|----------------------------------------------------|-----------------------------------------------------|-----------------------------------|--|------------|
| Madison_Test                                                                       | Madison_Te                | est_contacts                                                                                                    | 5          |                                                            |                                                                     |                                    |                                                    |                                                     |                                   |  |            |
| <i>J</i> ASPERSO                                                                   | т 🏫                       | Library                                                                                                    | View 🚽     | Create 🗸                                                   |                                                                     | mirwin@edulo                       | <b>og.com</b> Help                                 | Log Out                                             |                                   |  | ٩          |
| 🕒 Madiso                                                                           | n_Test.                   | jrxml                                                                                                    |            |                                                            |                                                                     |                                    |                                                    |                                                     |                                   |  | 0          |
| Palette                                                                            |                           |                                                                                                    | <b>x</b> < | × 🖷 • 🔶                                                    | Q Q 100%                                                            | •                                  |                                                    |                                                     |                                   |  | <          |
| Line Tab<br>Frame Subre<br>Outline<br>V Madison_Test<br>V Title<br>Frame<br>T Stur | le Crosstat<br>port Image | During the second second secon | ×<br>×     | Student "School" "Mailing Address" SF{school}==nul?" new j | Report<br>"Grade"<br>"\$\$F (grade)==null?"":\$i<br>ava util Date(] | "Program"<br>#\$F {program}==null? | "'Last Name''<br>"'≸F {lastName}= mul<br>"Pag "+\$ | "First Name"<br>?"\$F {firstName}=<br>V(PAGE_NUMBEI | =null?""-SF {drs<br>R}+" of " " + |  | Properties |

3. Once the image element is placed in the report, users will need to resize it to the desired size.

|                                                  |                      |                   |            | Design Template: Madison_Test                                                                                                    | ×          |
|--------------------------------------------------|----------------------|-------------------|------------|----------------------------------------------------------------------------------------------------|------------|
| Madison_Test                                     | Madison_             | Test_contacts     | 6          |                                                                                                    |            |
| JASPERS                                          | OFT 🕺 🏫              | Library           | View 🗸     | Create - mirwin@edulog.com Help Log Out                                                                                                    | ٩          |
| 📵 Madis                                          | on_Test              | .jrxml            |            |                                                                                                    |            |
| Palette                                          |                      |                   | <b>x</b> < | × 🗳 - 🔶 Q Q 100% -                                                                                                    | <          |
| Line Su<br>Frame Su<br>Outline<br>V Madison_Test | Table Crosst         | ab List<br>ee Map | ×<br>×     | Student Report         "School"       "Grade"       "Program"       "Last Name"       "First Name"         "Mailing Address"       "SF(school)=mull?"":\$\$F(grade)==mull?"":\$!\$F(program)==null?""\$F(lastName)==null?"":\$F(firstName)==mull?"":\$F(first Name)         school)==mull?"":\$!\$F(grade)==mull?"":\$!\$F(program)==null?""\$F(lastName)==null?"":\$F(firstName)==mull?"":\$F(first Name)         new java util.Date()       "Page "+\$V(PAGE NUMBER)+" of " " + | Properties |
| ✓ □Fran<br><u>T</u> S                            | ne<br>Student Report |                   | Ŧ          |                                                                                                    |            |

**4.** Select the image element in the report display, and open the Properties column by selecting the tab on the right side of the screen.

|                                                                                                    |                           |                        |            | Des                       | sign Template: Mad                                                                      | ison_Test                              |                                                        |                                                                                                | × |
|----------------------------------------------------------------------------------------------------|---------------------------|------------------------|------------|---------------------------|-----------------------------------------------------------------------------------------|----------------------------------------|--------------------------------------------------------|------------------------------------------------------------------------------------------------|---|
| Madison_Test                                                                                                    | Madison_Tes               | st_contacts            | ;          |                           |                                                                                         |                                        |                                                        |                                                                                                |   |
| <i>J</i> ASPERSOFT                                                                                                    | ° 🔶                       | Library                | View 🚽     | Create 🗸                  | mirv                                                                                    | vin@edulog.com                         | Help Log O                                             | ut                                                                                             | ٩ |
| 🕒 Madisor                                                                                                    | _Test.j                   | rxml                   |            |                           |                                                                                         |                                        |                                                        |                                                                                                |   |
| Palette                                                                                                    |                           |                        | <b>x</b> < | × 🗉 •                     | ► → Q Q 100%                                                                            | •                                      |                                                        |                                                                                                | < |
| a i i       I         Text Field       Static Tr         Line       Table         ine       Table         Frame       Subreput         Preak       Generit         Outline       You hadison_Test         You hade       You hade         Page Header       Page Header | ext Rectangle<br>Crosstab | Ellipse<br>List<br>Map | •          | "Scho<br>"Mail<br>SF (sch | ol" ["Grade"<br>ing Address"<br>wool)=null?":\$\$F(grade)=null?<br>new java util.Date(] | "Program"<br>"'.\$\$\$F (program)==nul | "Last Name"       1?""\$F {lastName}==n       "Page "+ | "First Name"<br>all?[\$F {firstName}==null?"".\$F {first<br>*\$V(PAGE_NUMBER)+" of <b>†</b> "+ |   |

5. Navigate into the "Image" tab of the Properties column.

|                        |                        |           |            |          | Desigr                      | n Template:           | /ladison_Te        | st                       | ×                     |
|------------------------|------------------------|-----------|------------|----------|-----------------------------|-----------------------|--------------------|--------------------------|-----------------------|
| Madison_Te             | est Madi               | son_Test  | t_contacts |          |                             |                       |                    |                          |                       |
| <b>Ø</b> JASPE         | R S O F T <sup>™</sup> | <b>f</b>  | Library    | View 🚽   | Create 🗸                    |                       | mirwin@edulo       | <b>g.com</b> Help Log C  | Out Q                 |
| 🔟 Mad                  | lison_T                | est.jr    | 'xml       |          |                             |                       |                    |                          | 🖊 <i> 🧿</i>           |
| Palette                |                        |           |            | × <      | × 🖃 • 🔸                     | A Q Q                 | 100% ▼ >           | Properties               | s Dataset             |
| а                      | T                      |           | $\diamond$ | <b>^</b> |                             |                       |                    | Appearance Image         | ]                     |
| Text Field             | Static Text            | Rectangle | Ellipse    |          |                             |                       | _                  | ✓ Location               | A                     |
| 1                      |                        |           | ≔          |          |                             |                       | DA.                | Position X               | 498                   |
| Line                   | Table                  | Crosstab  | List       |          |                             |                       | 6                  | Position Y               | 1                     |
|                        | →In                    |           |            |          | " "Last Name"               | "First Name"          |                    | Position Type            | Fix Relative To Top 👻 |
| Frame                  | Subreport              | Image     | Мар        | 1        | n}==null?""\$F{lastName}==r | ull?"\$F{firstName}== | =null?"":\$F {firs | Siza                     |                       |
|                        | -                      | <b></b>   |            |          | "Page "                     | +\$V{PAGE NUMBER      | +" of" " +         | ✓ 312€                   |                       |
| Break                  | Generic                | CVC       | AdHoc      | -        |                             |                       |                    | Width                    | 53                    |
|                        |                        |           |            |          |                             |                       |                    | Height                   | 56                    |
| Outline                |                        |           |            | ×        |                             |                       |                    | Stretch Type             | No Stretch 💌          |
| ✓ Madison <sup>−</sup> | Test                   |           |            | <b>^</b> |                             |                       |                    | Style                    | No Style              |
| > Title                |                        |           |            |          |                             |                       |                    | Rotation                 | × × ×                 |
| Page H                 | eader                  |           |            |          |                             |                       |                    | ${\sf Q}$ Search by name |                       |
| > Colum                | n Header               |           |            | -        |                             |                       |                    | Selected: Image          |                       |

6. In the "Expression" field, select the magnifying glass icon.

|            |               |               |            |          |                   | Design Te           | mplate: <b>N</b>  | Madison_Te   | est                         |     | ×              |  |
|------------|---------------|---------------|------------|----------|-------------------|---------------------|-------------------|--------------|-----------------------------|-----|----------------|--|
| Madison_T  | est Ma        | dison_Test    | t_contacts |          |                   |                     |                   |              |                             |     |                |  |
|            | RSOFT         | <b>f</b>      | Library    | View 🗸   | Create 🗸          |                     |                   | mirwin@edulo | o <b>g.com</b> Help Log Out |     | ٩              |  |
| 🕒 Mao      | dison_        | Test.jr       | xml        |          |                   |                     |                   |              |                             |     | <l><l></l></l> |  |
| Palette    |               |               |            | ×        | × 🔳 ·             | • •                 | ତ୍ ତ୍ 🛛           | 100% ->      | Properties                  |     | Dataset        |  |
| а          | Т             |               | $\odot$    | <b>^</b> |                   |                     |                   |              | Appearance Image            |     |                |  |
| Text Field | Static Text   | Rectangle     | Ellipse    |          |                   |                     |                   |              | Expression                  |     | ••• Q ^        |  |
| 1          |               |               | ≔          |          |                   |                     |                   | Î I          | Evaluation Time             | Now | ~              |  |
| Line       | Table         | Crosstab      | List       |          |                   |                     | 6                 | l l          | Lazy                        |     |                |  |
|            | → <b>I</b> ii |               |            |          | "Last Name"       | "First Name"        |                   |              | Use Cache                   |     |                |  |
| Frame      | Subreport     | Image         | Мар        |          | \$F{lastName}==nu | ll?"\$F{firstName}= | ==null?"":\$F {fi | 0            | Fill                        |     |                |  |
|            | -             | <b>;:::</b> : |            |          | "Page "+          | V{PAGE NUMBE        | R}+" of"" " +     |              | On Error                    |     |                |  |
| Break      | Generic       | CVC           | AdHoc      | •        |                   |                     |                   |              | ✓ Image Arrangement         |     |                |  |
| Outline    |               |               |            | ×        |                   |                     |                   |              | Horizontal Image Alignment  |     | [+ +]+ →[      |  |
|            |               |               |            | •        |                   |                     |                   |              | Vertical Image Alignment    |     |                |  |
| ✓ Madison_ | Test          |               |            |          |                   |                     |                   |              | Scale Image                 |     | <b>•</b>       |  |
| Page H     |               |               |            |          |                   |                     |                   |              | <b>Q</b> Search by name     |     | ∃E             |  |
| > Colum    | in Header     |               |            | -        |                   |                     |                   |              | Selected: Image             |     |                |  |

7. Within the pop-out, select the image element that was added to the repository, and at the bottom of the screen select "Open".

|                   |                       | D               | Design Template: Madison_Test |              |                      | ×        |
|-------------------|-----------------------|-----------------|-------------------------------|--------------|----------------------|----------|
| Madison_Test      | Madison_Test_contacts |                 |                               |              |                      |          |
| <b>Ø</b> JASPERSO | FT 📩 🕇 Library        | View 🗸 Create 🗸 | mirwin@edulog.com             | Help Log Out |                      | ٩        |
| 🔟 Ma 🛛 🛛          | Select Resour         | се              |                               |              |                      |          |
| Palette           |                       |                 |                               |              | <b>Q</b> Search      |          |
| a] ~ C            |                       | Fil             | le Name                       | Kind         | Last Modified        |          |
| Text Field 🗸      | STUDENTS              | edu             | ulog white 2.jpeg I           | mage         | Feb 21, 2025 5:24 PM | Q ^      |
| Line              | madison_rest          |                 |                               |              |                      | <b>•</b> |
|                   |                       |                 |                               |              |                      |          |
| Frame             |                       |                 |                               |              |                      | -        |
|                   |                       |                 |                               |              |                      | -        |
| Break             |                       |                 |                               |              |                      |          |
| Outline           |                       |                 |                               |              |                      | →[]      |
| ✓ Madisor         |                       |                 |                               |              |                      | *        |
| > Title           |                       |                 |                               |              |                      | -<br>    |
| Page              |                       |                 |                               |              |                      | -H-      |
| , cond            |                       |                 |                               |              |                      |          |

OPEN

**8.** The user will see the element name populate in the report display and in the "Expression" field of the Properties column.

|            |             |            |           |          |                  | Design Temp           | late: Madison_Te | est                |                |                             | ×        |
|------------|-------------|------------|-----------|----------|------------------|-----------------------|------------------|--------------------|----------------|-----------------------------|----------|
| Madison_T  | est Ma      | dison_Test | _contacts |          |                  |                       |                  |                    |                |                             |          |
|            | RSOFT       | ń          | Library   | View 🚽   | Create 🗸         |                       | mirwin@edul      | <b>og.com</b> Help | Log Out        |                             | ۹        |
| 🕒 Mac      | dison_      | Test.jr    | xml       |          |                  |                       |                  |                    |                |                             | ()> ()   |
| Palette    |             |            |           | ×        | × 💾 •            | <ul><li>▲ </li></ul>  | ζ ᡚ 100% ▾ ≻     |                    | Properties     | Dataset                     |          |
| а          | T           |            | $\odot$   | *        |                  |                       |                  | Appearance         | Image          |                             |          |
| Text Field | Static Text | Rectangle  | Ellipse   |          |                  |                       |                  | Expression         |                | "edulog_white_2.jpeg" ••• C | λ 🔶      |
| 1          |             |            | ≔         |          |                  |                       | <b>B</b> A       | Evaluation Time    | 2              | Now                         | •        |
| Line       | Table       | Crosstab   | List      |          |                  |                       |                  | Lazy               |                |                             |          |
|            | -           |            | Man       | -        | 'Last Name''     | "First Name"          |                  | Use Cache          |                | false                       | <b>•</b> |
| Frame      | Subreport   | Image      | мар       |          | F{lastName}==nul | l?"\$F{firstName}==nu | 11?"":\$F { firs | Fill               |                |                             | -        |
| Break      | Generic     | CVC        | AdHoc     | 1        | "Page "+\$       | V{PAGE NUMBER}+"      | of"" " +         | On Error           |                | Error                       | <b>•</b> |
|            |             |            |           | •        |                  |                       |                  | ∽ Image Arra       | ngement        |                             |          |
| Outline    |             |            |           | ×        |                  |                       |                  | Horizontal In      | nage Alignment | []← +[]+ →                  | d        |
| × Madison  | Tost        |            |           | <b>A</b> |                  |                       |                  | Vertical Imag      | e Alignment    | 〒 ≑ ₫                       | -        |
| > Title    | 1050        |            |           |          |                  |                       |                  | Scate Image        |                | Retain Shape 🔹 🔻            |          |
| Page H     | leader      |            |           |          |                  |                       |                  | <b>Q</b> Search b  | y name         |                             | 至        |
| > Colum    | ın Header   |            |           | -        |                  |                       |                  | Selected: Ima      | ge             |                             |          |

**Education Logistics, Inc.** Confidential Information. Do not communicate, disclose, or make available all or any part of this document without permission.

#### 9. Save the changes made to the report.

|                                                                                                    | Design Template: Madison_Test                                                                                                    | ×      |
|----------------------------------------------------------------------------------------------------|----------------------------------------------------------------------------------------------------|--------|
| Madison_Test Madison_Test_contacts                                                                                                    |                                                                                                    |        |
| 💋 JASPERSOFT 📅 Library                                                                                                    | View - Create - mirwin@edulog.com Help Log Out                                                                                                    | ٩      |
| 🔟 Madison_Test.jrxml                                                                                                    |                                                                                                    | 0      |
| Palette                                                                                                    | X X X A A Q Q 100% V Properties Dataset                                                                                                    |        |
| Image: Static Text       Image: Static Text       Image: St | Appearance image<br>Expression "edulog_white_2.jpeg" •••• Q<br>Expression "edulog_white_2.jpeg" •••• Q<br>Expression "edulog_white_2.jpeg" •••• Q<br>Expression "edulog_white_2.jpeg" •••• Q<br>Expression Image<br>Expression Image<br>Expression Image<br>Expression Image<br>Expression Image<br>Expression Image<br>Expression Image<br>Expression Image<br>Expression Image<br>Image<br>Expression Image<br>Image<br>Expression Image<br>Image<br>Image | .↓<br> |

**10.** Preview the additions to the report by navigating to the "Preview" tab.

|             |              |            |           |          | D                | esign Tei     | mplate: M    | ladison_Te   | est                        | ×                            |
|-------------|--------------|------------|-----------|----------|------------------|---------------|--------------|--------------|----------------------------|------------------------------|
| Madison_Te  | st Ma        | dison_Test | _contacts |          |                  |               |              |              |                            |                              |
| JASPER      | R S O F T    | <b>f</b>   | Library   | View 🗸   | Create 🗸         |               | l            | mirwin@edulo | <b>og.com</b> Help Log Out | ٩                            |
| 🔟 Mad       | ison_        | Test.jr    | xml       |          |                  |               |              |              |                            | 🖊                            |
| Palette     |              |            |           | ×        | × 🖬 •            | ♠ ∻           | Q Q 10       | ∞∞ →         | Properties                 | Dataset                      |
| а           | T            |            | $\odot$   | <b>^</b> |                  |               |              |              | Appearance Image           |                              |
| Text Field  | Static Text  | Rectangle  | Ellipse   |          |                  |               |              |              | Expression                 | "edulog_white_2.jpeg" •••• Q |
| 1           |              |            | ≔         |          |                  |               |              |              | Evaluation Time            | Now                          |
| Line        | Table        | Crosstab   | List      |          |                  |               |              |              | Lazy                       |                              |
|             | → <b>Iii</b> |            |           |          | "Last Name"      | "First Name   | e"           |              | Use Cache                  | false                        |
| Frame       | Subreport    | Image      | мар       |          | \$F{lastName}==r | \$F{firstName | e}==null?"": |              | Fill                       | <b>•</b>                     |
| Break       | Generic      |            |           |          | "Page "+\$V{PA   | AGE NUMBER    | +" of"" " +  |              | On Error                   | Error                        |
| Dicar       | Generic      | 010        | Adrioc    | •        |                  |               |              |              | ✓ Image Arrangement        |                              |
| Outline     |              |            |           | ×        |                  |               |              |              | Horizontal Image Alignment | [+ +]+ →[                    |
|             |              |            |           | *        |                  |               |              |              | Vertical Image Alignment   |                              |
| ✓ Madison_T | est          |            |           |          |                  |               |              |              | Scale Image                | Retain Shape 💌               |
| Page He     |              |            |           |          |                  |               |              |              | <b>Q</b> Search by name    | 主                            |
| > Column    | n Header     |            |           | -        |                  |               |              |              | Selected: Image            |                              |

|            |                |            |           | Design Te                 | emplate: M | adison_Test       |                      |            |          | 2 |
|------------|----------------|------------|-----------|---------------------------|------------|-------------------|----------------------|------------|----------|---|
| Madison_Te | st Madison_Tes | t_contacts |           |                           |            |                   |                      |            |          |   |
|            | RSOFT 🕇 🕇      | Library    | View 🚽 Cr | reate 🗸                   | i i        | mirwin@edulog.cor | <b>n</b> Help Log Ou | t          |          | С |
| 🕒 Mad      | ison_Test.jı   | rxml       |           |                           |            |                   |                      |            | <i>∕</i> | 0 |
| $\times$   | <b>₽</b> • •   | 🔊 ପ୍       | € 100% ▼  | <b>Q</b> Search report    | 圭          | ♦ ►               | age 1 of 1           |            |          |   |
| > Param    | neters         | ×          | <         |                           |            |                   |                      |            |          |   |
| Bookmark   |                |            |           | Studer                    | nt Report  | i                 |                      |            |          |   |
| 6          |                |            |           | School<br>Mailing Address | Grade      | Program           | Last Name            | First Name |          |   |
|            |                |            |           | ADDAMS                    | 02         | Default           | ABEL_0003            | CLAIRE     |          |   |
|            |                |            |           | ADDAMS                    | 01         | Default           | ABDELFATAH_01        | MARIAM     |          |   |
|            |                |            |           | ADDAMS                    | 01         | Default           | ABDUL-RAHIM II_U     | TOWAR      |          |   |
|            |                |            |           | ADDAMS                    | 01         | Default           | ABDELFATAH_001       | AHMED      |          |   |
|            |                |            |           | HARVARD PARK              | 01         | Default           | ABBOTT 04            |            |          |   |
|            |                |            |           | ADDAMS                    | 01         | Default           | ABDELGHANI_04        | JOUD       |          |   |
|            |                |            |           | ADDAMS                    | 01         | Default           | ABBEY                | KALISE     |          |   |
|            |                |            |           |                           |            |                   |                      |            |          |   |
|            |                |            |           |                           |            |                   |                      |            |          |   |
|            |                |            |           |                           |            |                   |                      |            |          |   |
|            |                |            |           | ADDAMS                    | 01         | Default           | ABBEY_05             | KAMARE     |          |   |
| :=         | Reset          |            |           | ADDAMS                    | 01         | Default           | ABDELGHANI_01        | SANA       |          |   |
|            |                |            |           | HARVARD PARK              | 01         | Default           | ABCTEST_02           | ABIGAIL    |          |   |